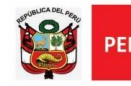

Unidad de Gestión Educativa Local N° 0 Área de Planificación y Presupuesto

"Año del Fortalecimiento de la soberanía Nacional"

# **GUÍA PARA INGRESAR AL SIAP CETPRO**

## (DIRECTIVOS)

A continuación, se le explicarán los pasos para el correcto uso del sistema SIAP CETPRO por parte de los directivos, para lo cual se considerarán las pantallas principales del mismo.

#### PASO 1: INGRESO AL SISTEMA SIAP-CETPRO

- Ingresar a la página web de la Ugel 01 e ir a portafolio y dar clic en el ícono SIAP-CETPRO.

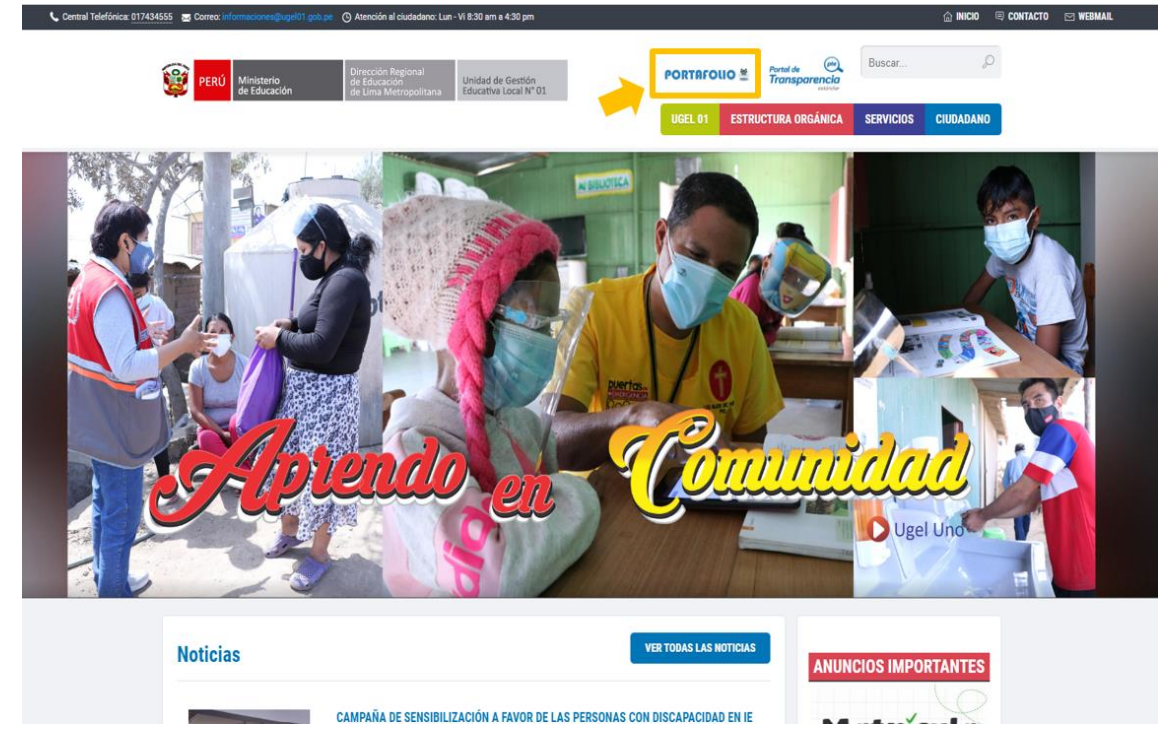

 Ingresar usuario y contraseña, estos serán los mismos que los registrados en Ventanilla Virtual de la Ugel 01. En caso de no contar con usuario y contraseña de Ventanilla Virtual hacer clic en botón "REGISTRARSE" y llenar los campos solicitados.

|                 | <b>SIAP CETPRO</b><br>Bienvenido director. Ingrese a la plataforma con su usuario y clave de la ventanilla virtual.<br>Si no tiene debe <u>registrarse aqui</u> . |
|-----------------|----------------------------------------------------------------------------------------------------|
| INICIO          |                                                                                                    |
| RECUPERAR CLAVE | Clave                                                                                                    |
| REGISTRARSE     | Ingresar                                                                                                    |

Autor: Equipo de Tecnologías de la Información – UGEL01 Fecha: 27 de junio del 2022

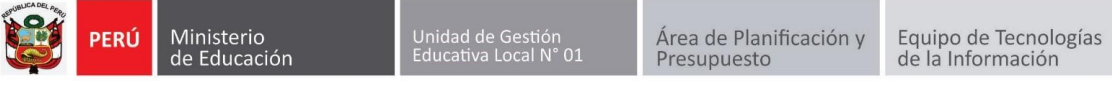

# GUÍA PARA REGISTRAR ITINERARIO FORMATIVO (DIRECTIVOS)

#### PASO 1: REGISTRAR ITINERARIO FORMATIVO

 Ir al módulo de opciones y hacer clic en "Itinerario Formativo (RVM 188-2020-MINEDU)" y hacer clic en el botón Registrar Itinerario Formativo

| CIONES                           |     |                 |                              |                                                   |                                        |                                      |                     |         |       |            |                              |                             |                                                |                             |                          |                         |         |
|----------------------------------|-----|-----------------|------------------------------|---------------------------------------------------|----------------------------------------|--------------------------------------|---------------------|---------|-------|------------|------------------------------|-----------------------------|------------------------------------------------|-----------------------------|--------------------------|-------------------------|---------|
| Plan de Estudio (RVM 188-2020-N) | PL/ | AN D            | E ESTUD                      | IO (RV                                            | /M 188-2                               | 2020-N                               | IINED               | U)      |       |            |                              |                             |                                                |                             |                          |                         |         |
| Programas Ofertados (RVM 188-2)  |     |                 |                              |                                                   |                                        |                                      |                     |         |       |            |                              |                             |                                                |                             |                          |                         |         |
| Matricula                        |     |                 |                              |                                                   |                                        |                                      |                     |         |       |            |                              |                             |                                                |                             | Regist                   | rar Plan d              | le Esti |
| Constancias y Certificados       | E   | xcel            |                              |                                                   |                                        |                                      |                     |         |       |            |                              |                             |                                                | _                           |                          |                         |         |
| Titulados                        |     |                 |                              |                                                   |                                        |                                      |                     |         | _     |            |                              |                             | Bu:                                            | scar:                       |                          |                         | _       |
| Acceso de docentes               | 'n  | Cod<br>Catalogo | Sector<br>Economico 🔶        | Familia<br>Productiva                             | Actividad<br>Economica 🔶               | Programa<br>de Estudio               | Nivel<br>Formativo  | Credito | Hor‡s | Creado 🔶   | Editar<br>Plan de<br>Estudio | Configuración<br>de modulos | Configuración<br>de<br>indicadores<br>de logro | Programa<br>de 🝦<br>estudio | Perfil<br>de 🍦<br>egreso | Itinerario<br>formativo | Elim    |
|                                  | 1   | C0714-1-<br>001 | Industrias<br>manufactureras | Industria<br>textil,<br>confección<br>y del cuero | Fabricación de<br>prendas de<br>vestir | Estampado<br>de prendas<br>de vestir | Auxiliar<br>técnico | 44      | 1152  | 27/04/2022 | 0                            | #                           | #                                              | ver                         | ver                      | ver                     | x       |
|                                  | 2   | C0714-1-<br>001 | Industrias<br>manufactureras | Industria<br>textil,<br>confección                | Fabricación de<br>prendas de<br>vestir | Estampado<br>de prendas<br>de vestir | Auxiliar<br>técnico | 40      | 1056  | 27/06/2022 | 0                            | #                           | #                                              | ver                         | ver                      | ver                     | x       |

 Seleccionar el programa de estudio del catalogo nacional de oferta formativa CNOF

# SELECIONE EL PROGRAMA DE ESTUDIO DEL CATALOGO NACIONAL: SECTOR ECONOMICO: DENOMINACIÓN DEL PROGRAMA DE ESTUDIO: MODALIDAD DEL SERVICIO EDUCATIVO: TIPO DE SERVICIO EDUCATIVO: DINOÑ

Diseño de cerámica utilitaria Diseño de cerámica utilitaria Mantenimiento de sistemas eléctricos. Luego complete los datos solicitados. TIPO DE SERVICIO EDUCATIVO: RO DE APROBACIÓN:

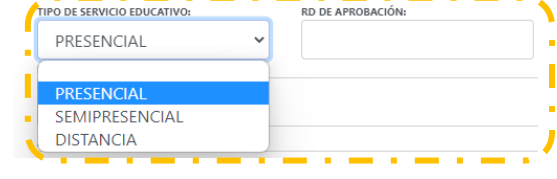

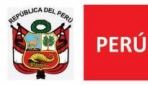

-

Equipo de Tecnologías de la Información

CE1 Comunicación efectiva.

Expresar de manera clara los conceptos, ideas, sentimientos,

hechos y opiniones en forma oral y escrita para comunicarse e

interactuar con otras personas en contextos sociales y laborales

diversos.

↔ ... Organización\_Modular ... ↔

30

"Año del Fortalecimiento de la soberanía Nacional"

- Perfil del egresado

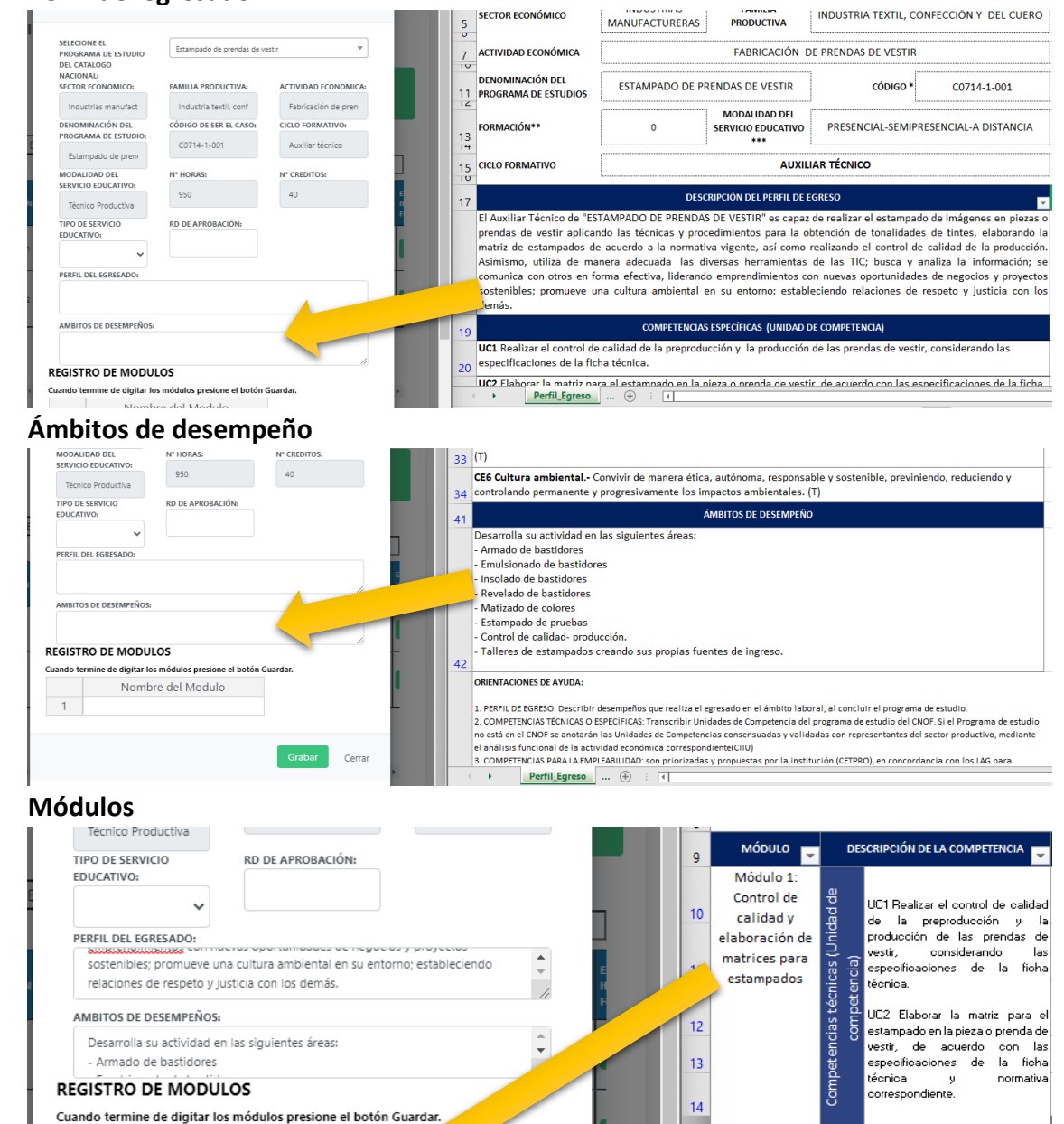

G

Nombre del Modulo

Control de calidad y elaboración d

Matizado de tintas y estampado er

Luego presione el botón Grabar

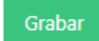

1

2

Cerrar

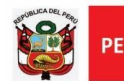

#### PASO 2: ORGANIZACIÓN DE MODULOS

- Asigne las unidades de competencia especifica y competencias de empleabilidad a los **módulos**.

| Competencias | Descripción 😋 la Competencia                                                                                                    | Modulo                                             | Unidad didactica                                                                          | Indicadores de logro |
|--------------|----------------------------------------------------------------------------------------------------|----------------------------------------------------|-------------------------------------------------------------------------------------------|----------------------|
|              | UC1 Realizar el control de la lidad de la pre-producción<br>la producción de las prendas de vestir, considerando las<br>especificaciones de la ficha técnica.                                                                                                    | Modulo 1: 🗸                                        | Unidad didactica Añadir<br>NO TIENE UNIDADES DIDACTICAS<br>(Añadalas)                     | -                    |
| FICAS        | UC2 Elaborar la matriz para el estampado en la pieza o<br>prenda de vestir, de acuerdo a las especificaciones de la<br>ficha técnica y normativa correspondiente.                                                                                                    | Modulo 2: 🗸                                        | Unidad didactica Añadir<br>NO TIENE UNIDADES DIDACTICAS<br>(Añadalas)                     |                      |
| ESPECI       | UC3 Obtener la tonalidad de los tintes para el estampac<br>en la pieza o prenda de vestir, de acuerdo a las<br>especificaciones de la ficha técnica y normativa<br>correspondiente.                                                                                  | Modulo 1:  Modulo 1:  Modulo 1: Control de calidad | Unidad didactica Añadir<br>NO TIENE UNIDADES DIDACTICAS<br>y elaboración de matrices para | estampados           |
|              | UC4 Estampar la imagen en la pieza o prenda de vestir,<br>de acuerdo a las especificaciones de la ficha técnica y<br>normativa correspondiente.                                                                                                    | Modulo 2: Matizado de tintas                       | y estampado en prendas<br>Unicad diractica<br>NO TIENE UNIDADES DIDACTICAS<br>(Añadalas)  |                      |
|              | CE1 Comunicación efectiva - Expresar de manera clara<br>conceptos, ideas, sentimientos, hechos y opiniones en<br>forma oral y escrita para comunicarse e interactuar con<br>otras personas en contextos sociales y laborales diverso                                 | Modulo 1: 🗸                                        | Unidad didactica Añadir<br>NO TIENE UNIDADES DIDACTICAS<br>(Añadalas)                     |                      |
|              | CE2 Tecnologías de la información - Maneja herramient<br>informáticas de las TIC para buscar y analizar<br>información, comunicarse y realizar procedimientos o<br>tareas vinculados al área profesional, de acuerdo con los<br>requerimientos de su entorno laboral | Modulo 2: 🗸                                        | Unidad didactica Añadir<br>NO TIENE UNIDADES DIDACTICAS<br>(Añadalas)                     |                      |

 Si ha programado una competencia de empleabilidad adicional puede añadirla escribiéndola en la parte inferior, seleccione el módulo.

| las personas, teniendo en cuenta las consideraciones<br>aplicadas en su contexto laboral                                                      |    | CE4 ÉticaEstablecer relaciones con respeto y justicia en los ámbitos personal, colectivo e institucional, contribuyendo a<br>una convivencia democrática, orientada al bien común que considere la diversidad y dignidad de las personas, teniendo     |
|----------------------------------------------------------------------------------------------------|----|----------------------------------------------------------------------------------------------------|
| CE5 Solución de problemas - Identificar situaciones                                                                                           | 32 | en cuenta las consideraciones aplicadas en su contexto laboral.(UD)                                                                                                    |
| complejas para evaluar posibles soluciones, aplicando un<br>conjunto de herramientas flexibles que conlleven a la<br>atención de un necesidad | 33 | CE5 Liderazgo personal y profesional. Articular recursos y potencialidades de cada integrante de su equipo logrando<br>un trabajo comprometido, colaborativo, creativo, ético, sensible a su contexto social y ambiente, en pro del bien común.<br>(T) |
| CEE Cultura ambiental Convivir de manera ética, autónoma TRANSVEF 🗸                                                                           | 34 | CE6 Cultura ambiental Convivir de manera ética, autónoma, responsable y sostenible, previniendo, reduciendo y<br>controlando permanente y progresivamente los impactos ambientales. (T)                                                                |
|                                                                                                    | 41 | ÁMBITOS DE DESEMPEÑO                                                                                                    |
| Anaon competencia de empleabilidad                                                                                                    |    | Desarrolla su actividad en las siguientes áreas:                                                                                                    |

- Añada las unidades didácticas por cada unidad de competencia

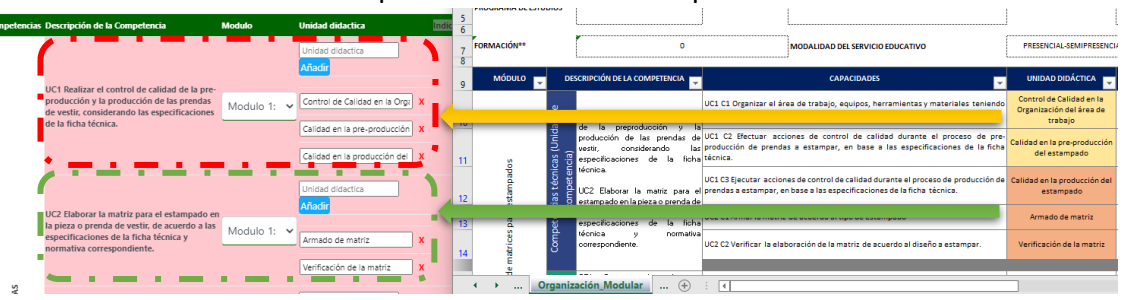

#### - Añadir los indicadores de logro

|                                                                                                    |                           |    | -   |                                                                                 |                     | ~                              | -                         |             |                       |             |
|----------------------------------------------------------------------------------------------------|---------------------------|----|-----|---------------------------------------------------------------------------------|---------------------|--------------------------------|---------------------------|-------------|-----------------------|-------------|
| CE1 Comunicación efectiva - Expresar de<br>manera clara conceptos, ideas, sentimientos,<br>hechos y opiniones en forma oral y escrita | Comunicación para el des  |    | 135 | 5                                                                               | OMPETEN             | NCIAS PARA LA EM               | PLEABILIDAD               |             |                       |             |
| para comunicarse e interactuar con otras                                                                                              | odulo 1: V                |    |     | COMPETENCIA                                                                     |                     |                                | INDICADORES DI            | E LOGRO D   | E LA COMPETENCIA      |             |
| personas en contextos sociales y laborales<br>diversos                                                                                | DIDACTICAS (Añadalas)     | 6  | 127 | 7                                                                               | 1. Utiliz<br>género | ta estrategias de e<br>u otro. | scucha activa y asertiva  | en contex   | ctos sociales y labo  | rales, sin  |
| CE2 Tecnologías de la información - Maneia                                                                                            |                           |    | 157 | Competencia para la empleabilidad Nº 01 (CE1):                                  | -                   |                                |                           |             |                       | _           |
| herramientas informáticas de las TIC para                                                                                             | Aplicaciones de herramier |    |     | CE1 Comunicación efectiva Expresar de manera clara los conceptos, idea          | s. 2. Organ         | niza información d             | e manera oral y escrita   | en contex   | tos sociales y labor  | rales, de m |
| buscar y analizar información, comunicarse                                                                                            | Añadir                    |    | 138 | sentimientos, hechos y opiniones en forma oral y escrita para comunicarse       | e empáti            | ca.                            |                           |             |                       | •           |
| y realizar procedimientos o tareas Mc                                                                                                 | odulo 1: 🗸                |    | 100 | interactuar con otras personas en contextos sociales y laborales diversos. (UD) | 3 Expre             | sa de manera clar              | a concentos ideas sen     | timientos   | v hechos en forma     | oral v escr |
| vinculados al área profesional, de acuerdo                                                                                            | NO TIENE UNIDADES         | 17 | -   |                                                                                 | distinte            | os medios incluve              | ndo los medios virtuale   | es utilizar | do el lenguaie de a   | acuerdo a l |
| con los requerimientos de su entorno                                                                                                  | DIDACTICAS (Ariadalas)    |    | 139 | 9                                                                               | vlabori             | ales, sin estereoti            | pos de género u otro.     |             |                       | _           |
| laboral                                                                                                    |                           |    |     |                                                                                 | -                   |                                |                           |             |                       | -           |
| CE3 Emprendimiento - Identificar nuevas                                                                                               |                           |    |     |                                                                                 | aboral              | la nerramientas or             | officiente v reconnegable | auas para   | responder a los rei   | quernment   |
| oportunidades de proyectos o negocios que                                                                                             |                           |    | 142 | 2 Competencia para la empleabilidad Nº 02 (CE2):                                | 1000101             | , de manera etica,             | enciente yresponsoore     | e.          |                       |             |
| generen valor y sean sostenibles,                                                                                                    | Plan de Negocios          |    |     | CE2 Tecnologías de la información Manejar herramientas informáticas de la       | IS                  |                                |                           |             |                       |             |
| organizado y distribuyendo los recursos                                                                                               | Añadir                    |    |     | TIC para buscar y analizar información, comunicarse y realizar procedimientos   | o 2. Evalú          | ia la información o            | le la red, considerando   | su calidad  | d, fiabilidad y perti | nencia.     |
| para su funcionamiento con creatividad, Mc                                                                                            | odulo 2: V                |    | 143 | 3 tareas vinculadas al area profesional, de acuerdo a los requerimientos de s   | u                   |                                |                           |             |                       |             |
| liderazgo y etica permanente, articulando                                                                                             | NO TIENE UNIDADES         |    |     | entorno laboral.(UD)                                                            | . Contr             | ibuye al aprendiza             | je entre iguales en me    | dios digita | ales respetando fue   | entes, de m |
| innovaciones en la creación de hienes v/o                                                                                             | DIDACTICAS (Añadalas)     |    | 144 |                                                                                 | respon              | sable.                         |                           |             |                       |             |
| servicios, así como en procesos o productos                                                                                           |                           |    | 144 | *                                                                               |                     | _                              |                           | _           | _                     |             |
| ya existentes                                                                                                    |                           |    |     | ↔ Programa_Estudio ⊕ :                                                          |                     |                                |                           |             |                       | Þ           |
|                                                                                                    |                           |    |     |                                                                                 |                     |                                |                           |             |                       |             |

- Luego presione el botón Grabar

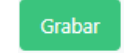

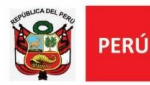

#### PASO 3: CONFIGURACIÓN DE MODULOS

- Añadir las capacidades por cada Unidad Didáctica

| Competencia | s Descripción de la Competencia                                                                   | Capacidades                        | Unidad Didactica                                            | 5   | CÓDIGO *                                          | 00714-1-001                                                                                                    | NIVEL FORMATIVO                                                 |
|-------------|---------------------------------------------------------------------------------------------------|------------------------------------|-------------------------------------------------------------|-----|---------------------------------------------------|----------------------------------------------------------------------------------------------------|-----------------------------------------------------------------|
|             |                                                                                                   | UC1 C1 Organizar el área           |                                                             | 7 8 |                                                   | MODALIDAD DEL SERVICIO EDUCATIVO                                                                                     | PRESENCIAL-SEMIPRESENCI                                         |
|             |                                                                                                   | Añadir                             | Control de Candid en la Organización<br>del área de trabajo | 9   |                                                   | CAPACIDADES                                                                                                    | UNIDAD DIDÁCTICA                                                |
|             |                                                                                                   | NO TIENE CAPACIDADES<br>(Añadalas) |                                                             | 10  | UC1 C1 Organizar el á<br>cuenta las especificacio | irea de trabajo, equipos, herramientas y materiales teniendo en<br>nes de calidad, seguridad laboral y ambiental.    | Control de Calidad en la<br>Organización del área de<br>trabajo |
|             | UC1 Postizar el control de calidad de la pre producción y                                         | UC1 C2 Efectuar accioni            |                                                             |     | UC1 C2 Efectuar acci                              | ones de control de calidad durante el proceso de pre-producción de                                                   | Calidad en la pre-producción del                                |
|             | la producción de las prendas de vestir, considerando las<br>esnecificaciones de la ficha técnica. | Añadir                             | Calidad en la pre-producción del<br>estampado               | 11  | prendas a estampar, er                            | base a las especificaciones de la ficha técnica.                                                                     | estampado                                                       |
|             |                                                                                                   | NO TIENE CAPACIDADES<br>(Añadalas) |                                                             | 12  | UC1 C3 Ejecutar accio<br>prendas a estampar, er   | ones de control de calidad durante el proceso de producción de<br>o base a las especificaciones de la ficha técnica. | Calidad en la producción del<br>estampado                       |
| AS          |                                                                                                   | UC1 C3 Ejecutar acciones           |                                                             | 13  | UC2 C1 Armar la matriz                            | de acuerdo al tipo de estampado                                                                                      | Armado de matriz                                                |
| ECIFIC      |                                                                                                   | Añadir                             | Calidad en la producción del estampado                      | 14  | UC2 C2 Verificar la elat                          | ooración de la matriz de acuerdo al diseño a estampar.                                                               | Verificación de la matriz                                       |
| ESF         |                                                                                                   | NO TIENE CAPACIDADES<br>(Añadalas) |                                                             |     |                                                   |                                                                                                    |                                                                 |
|             |                                                                                                   | UC2 C1 Armar la matriz c           |                                                             |     | Organ                                             | ización Modular                                                                                                    |                                                                 |

 Añadir el periodo académico, créditos teóricos y prácticos por cada Unidad Didáctica

| Constitution             | Unidad Didactica                                             | Periodo   | Creditos         |         |         | Horas    |       | 6      |                                                                 |                        |                   |                    |                        |   |
|--------------------------|--------------------------------------------------------------|-----------|------------------|---------|---------|----------|-------|--------|-----------------------------------------------------------------|------------------------|-------------------|--------------------|------------------------|---|
| Capacidades              |                                                              | academico | Teórico Práctico | o Total | Teórico | Práctico | Total | 7<br>8 |                                                                 |                        | Informa           | ación solo d       | e proceso              |   |
|                          |                                                              |           |                  |         |         |          |       | 9      | UNIDAD DIDÁCTICA                                                | PERIODO<br>ACADÉMICO 🔽 | Crédito<br>teóric | Crédito<br>práctic | T.créditos<br>(Filtrar |   |
| Capacidades<br>Añadir    | Control de Calidad en la Organización<br>del área de trabajo | I ¥       | 1 1              | 2       | 16      | 32       | 48    | 15     | Control de Calidad en la<br>Organización del área de<br>trabajo | 1                      | 1                 | 1                  | 2                      |   |
| UC1 C1 Organizar el área | ¢                                                            |           |                  |         |         |          |       | c      | alidad en la pre-producción del<br>estampado                    | I.                     | 1                 | 1                  | 2                      |   |
| Capacidades              | Calidad en la pre-producción del                             |           |                  |         |         | 2        |       | 12     | Calidad en la producción del<br>estampado                       | I.                     | 1                 | 1                  | 2                      |   |
|                          | estampado                                                    |           | 1 1              | 2       | 16      | 32       | 48    | 13     | Armado de matriz                                                | 1                      | 1                 | 1                  | 2                      |   |
| UC1 C2 Efectuar acciones | (                                                            |           |                  |         |         |          |       | 14     | Verificación de la matriz                                       | I                      | 1                 | 1                  | 2                      |   |
| Capacidades              |                                                              |           |                  |         |         |          |       |        |                                                                 |                        |                   |                    |                        |   |
| Añadir                   | Calidad en la producción del estampado                       |           | 1 1              | 2       | 16      | 32       | 48    | •      | Organización                                                    | Modular                | + : -             | 0                  |                        |   |
|                          | canada en la presideron del estampado                        |           |                  | -       | .0      |          |       | Listo  | Modo Filtrar 🛛 🔠                                                |                        | E                 | E                  | ─                      | _ |

- Registrar el Lugar para el desarrollo de la EFSRT, Ambientes/Áreas, Descripción de la estrategia para la implementación de las EFSRT.

| A                                  | В                          |                                                                                                    | C                                                                                                    |                                                                                                    |
|------------------------------------|----------------------------|----------------------------------------------------------------------------------------------------|----------------------------------------------------------------------------------------------------|----------------------------------------------------------------------------------------------------|
|                                    | Ελ                         | (PERIENCIAS FORMA                                                                                                    | TIVAS EN SITUACIONES F                                                                                                    | REALES DE TRABAJO (EF                                                                                                    |
| LUGAR PARA EL DESARROLLO DE LA     | A EFSRT AMBIENTES/ÁREAS (1 | )                                                                                                    | DE                                                                                                    | SCRIPCIÓN DE LA ESTRATEG                                                                                                    |
| En el CETPRO                       | Taller del CETPRO          | Taller d<br>Estrategi<br>Acciones<br>- De orga<br>- De eject<br>El plan de<br>Módulo 1<br>- De acon<br>El CETPR<br>- De evalu<br>El desem | el programa "Estampado de<br>a: Proyectos Productivos<br>para la implementación:<br>nización: Se realizan mediante el<br>ución:<br>E FSRT contiene las capacidades o<br>formativo a fortalecer<br>npañamiento y monitoreo:<br>D designa a un docente del Progra<br>ación.<br>peño del estudiante será evaluado | e prendas de vestir".<br>desarrollo de proyectos product<br>del<br>uma de estudios para realizar el a<br>o a través de criterios establecid |
| SAR PARA EL DESARROLLO DE LA EFSRT | AMBIENTES/ÁREAS            |                                                                                                    | DESCRIPCIÓN DE LA ESTRATEGIA<br>DE LA EFSRT                                                                                                    | PARA LA IMPLEMENTACIÓN                                                                                                    |
| GAR PARA EL DESARROLLO DE LA EFSRT | AMBIENTES/ÁREAS            |                                                                                                    | DESCRIPCIÓN DE LA ESTRATEGIA<br>DE LA EFSRT                                                                                                    | PARA LA IMPLEMENTACIÓN                                                                                                    |
| ODULO 2: Matizado de tintas        | v estampado en prendas     |                                                                                                    |                                                                                                    |                                                                                                    |
|                                    | , , ,                      |                                                                                                    | Creditor                                                                                                    | Horas                                                                                                    |
|                                    | notoncia                   | Unided Dide stine                                                                                                    | Deriodo                                                                                                    | rioras                                                                                                    |

- Luego presione el botón Grabar

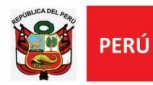

#### PASO 4: CONFIGURACIÓN DE INDICADORES DE LOGRO

- Por cada capacidad llenar los indicadores de logro y los objetivos

| UNIDAD DE COMPETEN                                                            | CIA D  | el catálogo nacional de        | LA OFERTA FORMATIVA                  | 6   | ∎ <b>•</b> •-⇔-≖                                    |                                |             |                                                | ESTAMPAD                     | o de pre                 | NDAS DE VES          |
|-------------------------------------------------------------------------------|--------|--------------------------------|--------------------------------------|-----|-----------------------------------------------------|--------------------------------|-------------|------------------------------------------------|------------------------------|--------------------------|----------------------|
| UC1 Realizar el control de calidad de la pre-producción y                     | la pro | ducción de las prendas de ve   | stir, considerando las especificaci  | An  | chivo Inicio Insertar                               | Disposición de página          | Fórmulas    | Datos                                          | Revisar                      | Vista                    | Programado           |
| UC2 Elaborar la matriz para el estampado en la pieza o pr<br>correspondiente. | enda   | de vestir, de acuerdo a las es | pecificaciones de la ficha técnica y | 220 |                                                     | ✓ Jx Periodo<br>B              |             |                                                |                              |                          | С                    |
| Capacidades técnicas o específicas                                            |        | Indicador de log               | ro de la capacidad                   | 221 | INDICADORES DE LOGR                                 | O DE LA CAPACIDAD              | opiniones.  | Asertivi                                       | iad en la co                 | CON<br>municaci          | NTENIDOS             |
| UC1 C1 Organizar el área de trabajo, equipos,                                 |        | Indicadores de logro           | Contenidos                           |     | proponiendo ideas, con<br>los demás.                | npartiendo saberes y eso       | uchando a   | Inference     Estrates                         | ias e interp<br>ias de escu  | retación o<br>cha activa | del discurso or<br>a |
| herramientas y materiales teniendo en cuenta las                              | 1      | C1 I1 Participa en dialogos    | Asertividad en la comunicaci         |     |                                                     |                                |             | • Comuni                                       | cación para                  | lingüística              | a y no verbal        |
| especificaciones de calidad, seguridad laboral y                              | 2      | C1 I2 Explica información de   | • Propiedades de las presentad       | _   | C1 I2 Explica informa                               | ción de situaciones vincu      | ladas a su  | <ul> <li>Propied</li> </ul>                    | ades de las                  | presenta                 | ciones orales a      |
| amplemai.                                                                     |        |                                |                                      | 223 | entorno personal y labo<br>aquello que no se entien | oral formulando pregunt<br>de. | as frente a | <ul> <li>Comuni</li> <li>Técnicas</li> </ul>   | de present                   | uasiva al i<br>ación     | cliente              |
| UC1 C2 Efectuar acciones de control de calidad                                |        | Indicadores de logro           | Contenidos                           |     | C2 I1 Identifica las ide                            | as principales del texto       | utilizando  | • Lecture                                      | v estrategia                 | e de com                 | nrensión escri       |
| durante el proceso de pre-producción de prendas a                             | 1      | C2 I1 Identifica las ideas pri | • Lectura y estrategias de com       |     | estrategias de comprens                             | ión lectora.                   | anhartín a  | - Classes                                      | , conducesio                 | s de com                 | (                    |
| estampar, en base a las especificaciones de la ficha                          | 2      | C2 I2 Escribe textos variado   | • Elementos de la comunicación       | -   | corrección, consideran                              | do las etapas del p            | roceso de   | Element     Etapas of                          | os de la cor<br>le la produc | ción escr                | ita.                 |
| LICE CO Finantes posiciones de contral de colidad                             |        |                                |                                      | 225 | producción escrita.                                 |                                |             | <ul> <li>Tipos de</li> <li>Cualidad</li> </ul> | document<br>les del text     | os: Curríc<br>o escrito  | culo, informes,      |

Luego presione el botón Grabar

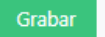

\_

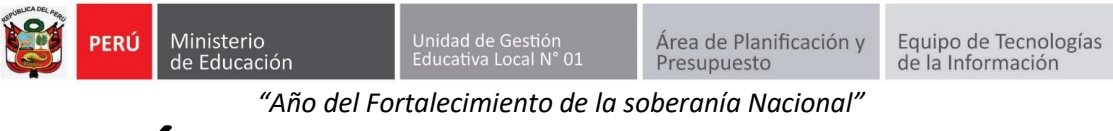

# GUÍA PARA REGISTRAR PROGRAMAS OFERTADOS (DIRECTIVOS)

#### PASO 1: REGISTRAR PROGRAMAS OFERTADOS

 Ir al módulo de opciones y hacer clic en "Programas formativos (RVM 188-2020-MINEDU)", luego seleccionar el periodo a donde pertenece el programa ofertado.

| ορςιο | NES                             |   |                 |                              |                                                   |                                        |                                      |                                                                             |                     |         |       |         |            |            |         |           |                    |          |                        |                |                         |
|-------|---------------------------------|---|-----------------|------------------------------|---------------------------------------------------|----------------------------------------|--------------------------------------|-----------------------------------------------------------------------------|---------------------|---------|-------|---------|------------|------------|---------|-----------|--------------------|----------|------------------------|----------------|-------------------------|
|       | Plan de Estudio (RVM 188-2020-N | Ρ | ROGR            | AMAS OF                      | ERTAD                                             | OS (RV                                 | /M 188                               | -2020-N                                                                     | IINEDU              | J)      |       |         |            |            |         |           |                    |          |                        |                |                         |
|       | Programas Ofertados (RVM 188-2  |   |                 | PERIODO                      | <b>):</b> 20                                      | )22-1                                  |                                      |                                                                             | ~                   |         |       |         |            |            |         |           |                    |          | Añadir p               | rograma        | ofertado                |
|       | Matricula                       | F | xcel            |                              |                                                   |                                        |                                      |                                                                             |                     |         |       |         |            |            |         |           |                    |          |                        |                |                         |
|       | Constancias y Certificados      |   |                 |                              |                                                   |                                        |                                      |                                                                             |                     |         |       |         |            |            |         |           |                    | Buscar:  |                        |                |                         |
|       | Titulados                       | Ň | Cod<br>Catalogo | Sector<br>Economico          | Familia<br>Productiva                             | Actividad<br>Economica                 | Programa<br>de Estudio               | Nombre de<br>Módulo                                                         | Nivel<br>Formativo  | Credito | Hora¢ | Sección | Inicio 🔶   | Fin 🔶      | Turno 🔶 | Día‡      | Editar<br>programa | Elimina¢ | Programa<br>de estudio | Perfil<br>de 🔶 | Itinerario<br>formativo |
|       | Acceso de docentes              | 1 | C0714-1-<br>001 | Industrias<br>manufactureras | Industria<br>textil,<br>confección y<br>del cuero | Fabricación<br>de prendas<br>de vestir | Estampado<br>de prendas<br>de vestir | Control de<br>calidad y<br>elaboración<br>de matrices<br>para<br>estampados | Auxiliar<br>técnico | 44      | 1152  | A       | 01/06/2022 | 31/07/2022 | MAÑANA  | L=X=<br>V | 0                  | x        | ver                    | ver            | ver                     |
|       |                                 | 2 | C0714-1-<br>001 | Industrias<br>manufactureras | Industria<br>textil,<br>confección y<br>del cuero | Fabricación<br>de prendas<br>de vestir | Estampado<br>de prendas<br>de vestir | Matizado de<br>tintas y<br>estampado<br>en prendas                          | Auxiliar<br>técnico | 44      | 1152  | A       | 31/05/2022 | 31/07/2022 | MAÑANA  | L-X-<br>V | 0                  | x        | ver                    | ver            | ver                     |
|       |                                 | M | ostrando i      | registros del 1              | al 2 de un                                        | total de 2 i                           | registros                            |                                                                             |                     |         |       |         |            |            |         |           |                    | Ant      | erior                  | 1 Si           | guiente                 |

- Después hacer clic el botón " Añadir programa ofertado "que se encuentra ubicado en la esquina superior derecha.

|                                                                          |                     |         |      |         |            |            |         |           | •                  | , ISAB              | D PAULET               | CA AGU             | ILAR CAI                |
|--------------------------------------------------------------------------|---------------------|---------|------|---------|------------|------------|---------|-----------|--------------------|---------------------|------------------------|--------------------|-------------------------|
| -2020-                                                                   | MINEC<br>~          | DU)     |      |         |            |            |         |           | •                  |                     | Añadir pr              | ograma             | ofertado                |
| Nombre de <sub>e</sub>                                                   | Nivel<br>Formativo  | Credito | Hora | Sección | Inicio 🝦   | Fin 🔶      | Turno 🔶 | Día‡      | Editar<br>programa | Buscar:<br>Elimina¢ | Programa<br>de estudio | Perfil<br>de     ♦ | Itinerario<br>formativo |
| control de<br>alidad y<br>laboración<br>le matrices<br>bara<br>stampados | Auxiliar<br>técnico | 40      | 1056 | A       | 01/06/2022 | 31/07/2022 | MAÑANA  | L-X-<br>V | 0                  | ×                   | ver                    | ver                | ver                     |
| latizado de<br>intas y<br>stampado<br>n prendas                          | Auxiliar<br>técnico | 40      | 1056 | A       | 31/05/2022 | 31/07/2022 | MAÑANA  | L-X-<br>V | 0                  | ×                   | ver                    | ver                | ver                     |
| estampado<br>en prendas                                                  | técnico             | 40      | 1056 | A       | 31/05/2022 | 31/07/2022 | MANANA  | v         | 0                  | X                   | Ante                   | Anterior           | Anterior 1 Si           |

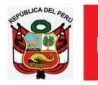

PERÚ

"Año del Fortalecimiento de la soberanía Nacional"

Luego completar los datos solicitados en la ventana "PROGRAMA DE ESTUDIO".
 Primero Seleccione el Programa de Estudio (1), segundo seleccione la sección, turno y días en los que se dictará el programa de estudio (2) y tercero, en la opción de "Configuración de Módulos" elija el módulo del programa de estudios (3).

| SELECIONE EL PROGRAMA DE ESTUDIO:                                                                            | 1 Peluquería y barbería                                                          |                                           |
|----------------------------------------------------------------------------------------------------|----------------------------------------------------------------------------------|-------------------------------------------|
| SECTOR ECONOMICO:                                                                                            | FAMILIA PRODUCTIVA:                                                              | ACTIVIDAD ECONOMICA:                      |
| Otras actividades de servicios                                                                               | Servicios personales y de hogares                                                | Otras actividades de servicios personales |
| DENOMINACIÓN DEL PROGRAMA DE                                                                                 | CÓDIGO DE SER EL CASO:                                                           | CICLO FORMATIVO:                          |
| Peluquería y barbería                                                                                        | S3496-1-001                                                                      | Auxiliar técnico                          |
| MODALIDAD DEL SERVICIO EDUCATIVO:                                                                            | N° HORAS:                                                                        | N° CREDITOS:                              |
| Técnico Productiva                                                                                           | 950                                                                              | 40                                        |
| N° DE CRÉDITOS EN FORMATO VIRTUAL (**):                                                                      | % DE CRÉDITOS EN FORMATO VIRTUAL (**):                                           | % DE CRÉDITOS PRÁCTICOS RESPECTO DEL      |
| 20                                                                                                    | 50%                                                                              | TOTAL DE CREDITOS:                        |
| SECCIÓN:                                                                                                    | FECHA DE INICIO:                                                                 | FECHA FIN:                                |
| TURNO                                                                                                    | DIAS                                                                             | <b>م</b>                                  |
|                                                                                                    | L-M-X-J-V V                                                                      |                                           |
| ONFIGURACIÓN DE<br>Ija un modulo<br>Modulo 1: escultura de corte de ca<br>Modulo 2: cuidado, tratamientos, c | MODULOS<br>BELLO, PEINADOS Y EXTENSIONES<br>COLORACION Y TRANSFORMACION DE LA HI | EBRA CAPILAR                              |

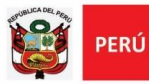

 Una vez elegido el módulo, se habilitará la opción de visualizar las Competencias, Unidades didácticas y la opción de asignar un docente a cada unidad didáctica. Para la asignación del docente deberá completar los datos solicitados de él y finalmente dar clic en el botón Grabar

| ompetencias | Unidad Didactica                                                                                                    | Docente Asignado  |
|-------------|----------------------------------------------------------------------------------------------------|-------------------|
|             | UC2 C1 Realizar el diagnóstico capilar del cuero                                                                                                    | Nombre de Docente |
|             | cabelludo y hebra capilar teniendo en cuenta sus<br>propiedades<br>UC2 Realizar procedimientos técnicos capilares, tomando en cuenta su diagnôstico,<br>requerimientos del cliente, y de bioseguridad e higiene. | DNI               |
|             | UC2 C2 Ejecutar técnicas de tratamientos<br>capilares, utilizando productos químicos, según                                                                                                    | Nombre de Docente |
|             | requerimiento del cliente, aplicando las normas de bioseguridad.                                                                                                    | DNI               |
|             | UL2 Realizar procedimientos tecnicos capilares, tomando en cuenta su diagnostico,<br>requerimientos del cliente, y de bioseguridad e higiene.                                                                    |                   |
| SVO         | UC2 C3 Aplicar diversas técnicas de tinturación y                                                                                                    | Nombre de Docente |
| ECIFIC      | decoloración capilar, según requerimiento del                                                                                                    |                   |
| ESP         | cliente.                                                                                                    | DNI               |
|             | UC2 Realizar procedimientos técnicos capilares, tomando en cuenta su diagnóstico,<br>requerimientos del cliente, y de bioseguridad e higiene.                                                                    |                   |
|             | UC2 C4 Realizar diferentes tecnicas de                                                                                                    | Nombre de Docente |
|             | ondulación permanente, con medidas de                                                                                                    |                   |
|             | seguridad e higiene.                                                                                                    | DNI               |
|             | UC2 Realizar procedimientos técnicos capilares, tomando en cuenta su diagnóstico;<br>requerimientos del cliente, y de bioseguridad e higiene.                                                                    |                   |
|             | UC2 C5 Recomendar productos post-                                                                                                    | Nombre de Docente |
|             | tratamiento, para el mantenimiento y cuidado de                                                                                                    |                   |
|             | la fibra capilar                                                                                                    | DNI               |
|             | UC2 Realizar procedimientos técnicos capilares, tomando en cuenta su diagnóstico,<br>requerimientos del cliente, y de bioseguridad e higiene.                                                                    |                   |
|             |                                                                                                    | Nombre de Docente |
| EXPERIE     | NCIAS FORMATIVAS EN SITUACIONES REALES DE TRABAJO                                                                                                    | DNI               |
|             |                                                                                                    |                   |
|             |                                                                                                    |                   |
|             |                                                                                                    |                   |
|             |                                                                                                    |                   |

 Por último, podrá visualizar el Programa de estudios creado en el cuadro que se ubica en la parte central de la ventana. Si en caso desea editar la información del Programa de estudios, deberá seleccionar el siguiente ícono o ubicado en la columna "Editar programa".

| PR  | OGRAI             | VAS OFER                     | TADOS                                          | (RVM 188                            | 3-2020-N                             |                                                                          | )                  |          |         |         |            |            |         |        |                    |           |                        |                       |                           |
|-----|-------------------|------------------------------|------------------------------------------------|-------------------------------------|--------------------------------------|--------------------------------------------------------------------------|--------------------|----------|---------|---------|------------|------------|---------|--------|--------------------|-----------|------------------------|-----------------------|---------------------------|
|     |                   | PERIODO                      | <b>D:</b> 20                                   | 22-I                                |                                      |                                                                          | ~                  |          |         |         |            |            |         |        |                    |           | Añadir                 | programa              | a ofertado                |
| Exc | el                |                              |                                                |                                     |                                      |                                                                          |                    |          |         |         |            |            |         |        |                    | Busc      | ar:                    |                       |                           |
| N 🌥 | Cod<br>Catalogo 🖨 | Sector Economic              | Familia<br>Productiva 🗘                        | Actividad<br>Economica              | Programa de<br>Estudio               | Nombre de<br>Módulo                                                      | Nivel<br>Formativo | Creditos | Horas 🖨 | Sección | Inicio 🔶   | Fin 🔶      | Turno 🜲 | Días 🍦 | Editar<br>programa | Biminar 🖨 | Programa<br>de estudio | Perfil de<br>egreso 🔻 | Itinerario<br>formativo ≑ |
| 1   | C0714-1-001       | Industrias<br>manufactureras | Industria textil,<br>confección y<br>del cuero | Fabricación de<br>prendas de vestir | Estampado de<br>prendas de<br>vestir | Control de<br>calidad y<br>elaboración de<br>matrices para<br>estampados | Auxiliar técnico   | 40       | 1056    | A       | 01/06/2022 | 31/07/2022 | MAÑANA  | L-X-V  | 0                  | ×         | ver                    | ver                   | ver                       |
| 2   | C0714-1-001       | Industrias<br>manufactureras | Industria textil,<br>confección y<br>del cuero | Fabricación de<br>prendas de vestir | Estampado de<br>prendas de<br>vestir | Matizado de<br>tintas y<br>estampado en<br>prendas                       | Auxiliar técnico   | 40       | 1056    | A       | 31/05/2022 | 31/07/2022 | MAÑANA  | L•X•V  | 0                  | ×         | ver                    | ver                   | ver                       |
| Mos | trando reg        | <del>istros del 1 al 2</del> | de un total                                    | de 2 registros                      |                                      |                                                                          |                    |          |         |         |            |            |         |        |                    | A         | nterior [              | 1 3                   | liguiente                 |

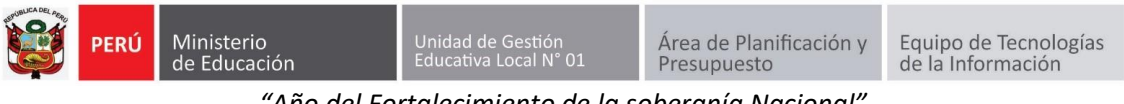

## **GUÍA PARA REGISTRAR MATRÍCULA EN EL SIAP CETPRO** (DIRECTIVOS)

#### Paso 1: MATRICULAR ESTUDIANTE(S)

Ir al módulo de opciones y hacer clic en "Matrícula" (1), luego seleccionar) el programa ofertado que desea abrir (2).

| SIAP CETPRO =                   |             |                                                                                                    |                |                                 |         |       |               |                            |                         |                        |                         | PEDI                                                                          | BEL MON<br>RO PAULET          | IICA AGUI             | LAR CAI          |
|---------------------------------|-------------|----------------------------------------------------------------------------------------------------|----------------|---------------------------------|---------|-------|---------------|----------------------------|-------------------------|------------------------|-------------------------|-------------------------------------------------------------------------------|-------------------------------|-----------------------|------------------|
| PCIONES                         |             |                                                                                                    |                |                                 |         |       |               |                            |                         |                        |                         |                                                                               |                               |                       |                  |
| Plan de Estudio (RVM 188-2020-N | SUB         | IR LOGO DEL C                                                                                                    | ETPRO          | •                               |         |       |               |                            |                         |                        |                         |                                                                               |                               |                       |                  |
| Programas Ofertados (RVM 188-2  | Sel         | leccionar archivo Si                                                                                                    | in archivo     | s seleccior                     | nados   |       |               |                            | ETPRO                   | 5                      |                         |                                                                               |                               |                       |                  |
| D Matricula                     |             |                                                                                                    |                |                                 |         |       |               |                            | nedro                   |                        |                         |                                                                               |                               |                       |                  |
| Constancias y Certificados      |             |                                                                                                    |                |                                 |         |       |               |                            | aule                    | Ť                      |                         |                                                                               |                               |                       |                  |
| Titulados                       |             |                                                                                                    |                |                                 |         |       |               |                            |                         |                        |                         |                                                                               |                               |                       |                  |
| Acceso de docentes              | NON         | VINA DE MATI                                                                                                    | RICULA         |                                 |         |       |               |                            |                         |                        |                         |                                                                               |                               |                       |                  |
|                                 |             |                                                                                                    |                |                                 |         |       |               |                            |                         |                        |                         |                                                                               |                               |                       |                  |
|                                 | BUS         | SCAR OFERTA FORMA                                                                                                    | <b>TIVA:</b> 2 | 022-1 ~                         |         |       |               |                            |                         |                        |                         |                                                                               |                               |                       |                  |
|                                 | BUS         | SCAR OFERTA FORMA                                                                                                    | <b>TIVA:</b> 2 | 022-1 ~                         |         |       |               |                            |                         |                        |                         |                                                                               |                               |                       |                  |
|                                 | вия<br>2 рг | COGRAMAS                                                                                                    | DFERT          | 022-1 V                         |         |       |               |                            |                         | Nomina da              | Consolidado             |                                                                               | Programs                      | Barfil da             | Hinard           |
|                                 | BUS         | CAR OFERTA FORMA                                                                                                    | DFERT          | 022-1 ~<br>ADOS:<br>Total horas | Sección | Turno | Dias          | Fecha inicio               | Fecha fin               | Nomina de<br>matricula | Consolidado<br>de notas | Docente                                                                       | Programa<br>de estudio        | Perfil de<br>egresado | Itiners          |
|                                 | 2 PR        | COGRAMAS (<br>Nombre del modulo /<br>Programa<br>Estampado de prendas de<br>vestri (Módulo: Control de<br>calidad y elaboración de<br>matrices para estampadoa) | ABIERTA        | ADOS:<br>Total horas            | Sección | Turno | Dias<br>L-X-V | Pecha inicio<br>01/06/2022 | Fecha fin<br>31/07/2022 | Nomina de<br>matricula | Consolidado<br>de notas | Docente<br>RAQUEL AURORA<br>MORALES<br>FARFAN, RICARDO<br>ISAAC<br>VILLALOBOS | Programa<br>de estudio<br>Ver | Perfil de<br>egresado | Itinera<br>forma |

Seguidamente le aparecerá la ventana "Nomina de matrícula", en ella deberá hacer clic \_ en el botón Nuevo estudiante para registrar a un nuevo estudiante.

#### **PROGRAMAS OFERTADOS:**

|   | Nombre del modulo /<br>Programa                                                                                | Matricula | Total horas | Sección | Turno  | Días  | Fecha inicio | Fecha fin  | Nomina de<br>matricula | Consolidado<br>de notas | Docente                                                                    | Programa<br>de estudio | Perfil de<br>egresado | ltinerario<br>formativo |
|---|----------------------------------------------------------------------------------------------------|-----------|-------------|---------|--------|-------|--------------|------------|------------------------|-------------------------|----------------------------------------------------------------------------|------------------------|-----------------------|-------------------------|
|   | Estampado de prendas de<br>vestir (Módulo: Control de<br>calidad y elaboración de<br>matrices para estampados) | ABIERTA   | 1056        | A       | MAÑANA | L-X-V | 01/06/2022   | 31/07/2022 | ver                    | ver                     | RAQUEL AURORA<br>MORALES<br>FARFAN,RICARDO<br>ISAAC<br>VILLALOBOS<br>LOPEZ | ver                    | ver                   | ver                     |
| 0 | Estampado de prendas de<br>vestir (Módulo: Matizado<br>de tintas y estampado en<br>prendas)                    | ABIERTA   | 1056        | A       | MAÑANA | L-X-V | 31/05/2022   | 31/07/2022 | ver                    | ver                     | ISABEL MONICA<br>AGUILAR CAMAC                                             | ver                    | ver                   | ver                     |

#### **NOMINA DE MATRICULA:**

| E | Nomina de m<br>Excel | natricula 💛 Importa         | r datos 🗢 Regi | stro de notas           |                                        |     |                        |           |                        |          |                       |                        |
|---|----------------------|-----------------------------|----------------|-------------------------|----------------------------------------|-----|------------------------|-----------|------------------------|----------|-----------------------|------------------------|
|   |                      |                             |                |                         |                                        |     |                        |           |                        | В        | uscar:                |                        |
| ĸ | Cod<br>Matricula     | Situación 🖨                 | Calificación   | Fecha de<br>Matricula ♦ | Estudiante 🔶                           | Sex | Fecha de<br>nacimiento | Celular 🝦 | Соггео 🔶               | Editar 🔶 | Ficha de<br>matricula | Certificado<br>modular |
| 1 | 1 22754284           | APROBADO                    | 14.00          | 03/07/2021              | LILI LUCIA<br>ALBORNOZ<br>HUAYTAN      | м   | 09/06/1987             | 991464820 | JASLYR@GMAIL.COM       | Editar   | ver                   | ver                    |
| 2 | 2 71336150           | APROBADO                    | 15.75          | 03/07/2021              | JORGE ACOSTA<br>FLORES                 | н   | 16/11/1994             | 98545215  | JORGE_ACOSTA@GMAIL.COM | Editar   | ver                   | ver                    |
| з | 3 41745361           | APROBADO                    | 16.13          | 03/07/2021              | BLANCA LUZ<br>MONTESINOS<br>BARRIENTOS | м   | 13/06/1997             | 940282760 | LUZMB15@HOTMAIL.COM    | Editar   | ver                   | ver                    |
| 4 | 4 71336150           | APROBADO                    | 17.13          | 25/05/2022              | JORGE ACOSTA<br>FLORES                 | н   | 16/11/1994             | 98545215  | JORGE_ACOSTA@GMAIL.COM | Editar   | ver                   | ver                    |
| 5 | 5 71336150           | DESAPROBADO                 | 0.00           | 26/05/2022              | JORGE ACOSTA<br>FLORES                 | н   | 16/11/1994             | 98545215  | JORGE_ACOSTA@GMAIL.COM | Editar   | ver                   | ver                    |
| M | ostrando registros   | del 1 al 5 de un total de 5 | 5 registros    |                         |                                        |     |                        |           |                        |          | Anterior              | 1 Siguiente            |

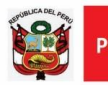

 Luego le aparecerá la ventana "Registrar un nuevo estudiante", en ella deberá completar los datos del estudiante que desea matricular. Debe iniciar digitando el número de DNI del estudiante, luego completar los datos solicitados y finalmente, seleccionar las Unidades didácticas en las que se matriculará al estudiante y hacer clic en el botón Grabar

| REGISTRAR NUEVO EST                                                                                                    | UDIANTE                                                                         |                                                                                                    |
|----------------------------------------------------------------------------------------------------|---------------------------------------------------------------------------------|----------------------------------------------------------------------------------------------------|
| Tipo Documento:<br>Documento:<br>Código de matricula:<br>Fecha de matricula:<br>Nombres:<br>Apalilóo Materno:<br>Apalilóo Materno:<br>Seas:<br>Fecha de nacimiento:<br>Pai:<br>Uugar de nacimiento:<br>Departamento:<br>Provincia: | DNI V<br>Elja el sexo V<br>Elja el país V<br>Elja el país V<br>Elja província V | Unidades didacticas:               Control de Calidad en la Organización del área de trabajo           Calidad en la pre-producción del estampado          Calidad en la producción del estampado          Calidad en la producción del estampado          Calidad en tariz          Carnado de matriz          Verificación de la matriz          Comunicación para el desarrollo personal y profesional          Comunicación para el desarrollo personal y profesional          Calicación de la ramanicas          Comunicación para el desarrollo personal y profesional          Calicación de la ramanicación personal y profesional          Calicación de la ramanicación personal y profesional          Comunicación para el desarrollo personal y profesional          Calicación de la ramanicación personal y profesional          Camanicación para el desarrollo personal y profesional          Calicación de la ramanicación personal y profesional          Camanicación personal y profesional          Calicación de la ramanicación personal y profesional          Calicación de la ramanicación personal y profesional          Calicación de la ramanicación personal y profesional           Calicación de la ramanicación personal y personal y personal           Calicación de la ramanicación personal y personal y personal          Calicación de la ramanicación personal y personal y personal           Calicación de la ramanicación personal y personal |
| Distrito:<br>Domicilio:                                                                                                    | Elija distrito 🗸                                                                | Grabar Cerrar                                                                                                    |
| Trabaja:<br>Ocupación:                                                                                                    | Elija                                                                           |                                                                                                    |
| Estado civil:<br>Grado de instrucción:                                                                                                    | Elija ~<br>Elija ~                                                              |                                                                                                    |
| Celular:<br>Correo:                                                                                                    |                                                                                 |                                                                                                    |

 Finalmente, en la ventana Nómina de matrícula podrá visualizar la relación de los estudiantes matriculados a la fecha y en caso deseará visualizar la ficha de matrícula o el certificado modular deberá hacer clic en los siguientes botones.

| ſ     |                                                          | NA DE MA            | TRICUL       | A:                      |                                   |      |                        |           |                        |          |                                    |                          |
|-------|----------------------------------------------------------|---------------------|--------------|-------------------------|-----------------------------------|------|------------------------|-----------|------------------------|----------|------------------------------------|--------------------------|
|       | Descargar N                                              | Nomina de Matricula | a Nuevo es   | tudiante                |                                   |      |                        |           |                        |          |                                    |                          |
| N Eve | Nomina de matricula O Importar datos O Registro de notas |                     |              |                         |                                   |      |                        |           |                        |          |                                    |                          |
| Excel |                                                          |                     |              |                         |                                   |      |                        |           |                        |          |                                    |                          |
| Ń     | Cod<br>Matricula <sup>⊕</sup>                            | Situación 🝦         | Calificación | Fecha de<br>Matricula 🕈 | Estudiante 🝦                      | Sex¢ | Fecha de<br>nacimiento | Celular 🍦 | Соттео 🖨               | Editar 🖨 | Ficha de<br>matricula <sup>♥</sup> | Certificado<br>modular ♥ |
| 1     | 22754284                                                 | APROBADO            | 14.00        | 03/07/2021              | LILI LUCIA<br>ALBORNOZ<br>HUAYTAN | М    | 09/06/1987             | 991464820 | JASLYR@GMAIL.COM       | Editar   | ver                                | ver                      |
| 2     | 71336150                                                 | APROBADO            | 15.75        | 03/07/2021              | JORGE ACOSTA<br>FLORES            | н    | 16/11/1994             | 98545215  | JORGE_ACOSTA@GMAIL.COM | Editar   | ver                                | ver                      |

# NOTA: SI EN CASO LA MATRÍCULA SE REALIZARÁ MEDIANTE UNA EXPORTACIÓN DE DATOS, DEBERÁ SEGUIR LOS SIGUIENTES PASOS.

1. En la ventana "Nomina de matrícula" deberá seleccionar la opción "Importar datos" y pegar los datos de Excel a la tabla.

| RE<br>O Nom | GISTRO     | <b>DE ESTU</b><br>Importar da | <b>JDIA</b><br>tos O Re | NTES:              | Grab           | ar I   | Nuevo estudiante |               |               |      |                    |      |               |              |           |             |              |   |
|-------------|------------|-------------------------------|-------------------------|--------------------|----------------|--------|------------------|---------------|---------------|------|--------------------|------|---------------|--------------|-----------|-------------|--------------|---|
|             | Codmatricu | situacion                     | Condi                   | Fecha d<br>matricu | Tipo<br>docume | DNI    | Nombres          | Apellido pate | Apellido mate | Sexo | Fecha d<br>nacimie | Pais | Lugar de naci | Departamento | Provincia | Distrito    | Domicilio    | T |
| 1           | 22754284   | MATRICU                       | G                       | 03/07/2            | DNF            | 227542 | LILI LUCIA       | ALBORNOZ      | HUAYTAN       | М    | 09/06/1            | perú | maternidad d  | LIMA         | LIMA      | VILLA MARIA | JIRÓN JR. AU | 1 |
| 2           | 41745361   | MATRICU                       | G                       | 03/07/2            | DNF            | 417453 | BLANCA LUZ       | MONTESINO     | BARRIENTOS    | Μ    | 13/06/1            | perú | LIMA          | LIMA         | LIMA      | VILLA MARIA | JIRÓN JR.MIC | 3 |
| 3           | 71336150   | MATRICU                       | G                       | 03/07/2            | DNt            | 713361 | JORGE            | ACOSTA        | FLORES        | H    | 16/11/1            | perú | LIMA          | LIMA         | LIMA      | CHORRILLOS  | AV. GUARDIA  | 4 |
| 4           |            | ~                             | v                       |                    | v              |        |                  |               |               | v    |                    | v    |               |              |           |             |              |   |

2. Una vez pegado los datos de Excel a la tabla, deberá hacer clic en el botón Grabar.

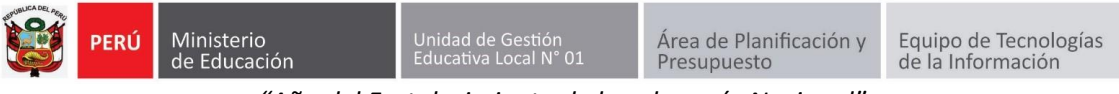

### GUÍA PARA GENERAR CERTIFICADOS Y CONSTANCIAS EN EL SIAP CETPRO (DIRECTIVOS)

#### PASO 1: GENERAR CONSTANCIA (ANEXO 2) Y CERTIFICADO (ANEXO 3)

 Primero ir al módulo de opciones y hacer clic en "Constancias y Certificados" (1), luego, en la tabla, ubicar al estudiante del que desea generar la constancia o el certificado y hacer clic en las opciones de "Ver" en la columna respectiva (2).

| SIAP CETPRO 📃                    |         |                               |                              |                                                |                                        |                                      |          |                                        |                        |                         | PEDRO PAULET                               | IICA AGUILAR CA             |
|----------------------------------|---------|-------------------------------|------------------------------|------------------------------------------------|----------------------------------------|--------------------------------------|----------|----------------------------------------|------------------------|-------------------------|--------------------------------------------|-----------------------------|
| OPCIONES                         |         |                               |                              |                                                |                                        |                                      |          |                                        |                        |                         |                                            |                             |
| Delan de Estudio (RVM 188-2020-N | CONST   | ANCIAS                        | CERTIFIC                     | ADOS                                           |                                        |                                      |          |                                        |                        |                         |                                            |                             |
| Programas Ofertados (RVM 188-2   | BUSCAR: | (DNI, estudiant               | es)                          |                                                |                                        |                                      |          |                                        |                        |                         |                                            |                             |
| Matricula                        |         |                               |                              |                                                |                                        |                                      |          |                                        |                        |                         |                                            |                             |
| Onstancias y Certificados        | Buscar  |                               |                              |                                                |                                        |                                      |          |                                        |                        |                         |                                            |                             |
| Titulados                        | Excel   |                               |                              |                                                |                                        |                                      |          |                                        |                        |                         |                                            |                             |
| > Acceso de docentes             |         |                               |                              |                                                |                                        |                                      |          |                                        |                        | Bu                      | uscar:                                     |                             |
|                                  | N *     | Cod<br>Categoria <sup>‡</sup> | Sector<br>Economico 🗳        | Familia<br>Productiva <sup>‡</sup>             | Actividad<br>economica 🛱               | Programa<br>de                       | DNI \$   | Estudiante 🌲                           | Total de<br>creditos ≑ | Creditos<br>aprobados 🗳 | Constancia<br>de ∳<br>Egresado             | Certificado<br>de Estudio 🗳 |
|                                  | 1       | C0714-1-001                   | Industrias<br>manufactureras | Industria textil,<br>confección y<br>del cuero | Fabricación de<br>prendas de<br>vestir | Estampado<br>de prendas<br>de vestir | 22754284 | LILI LUCIA<br>ALBORNOZ<br>HUAYTAN      | 40                     | 40 2                    | Ver                                        | Ver                         |
|                                  | 2       | C0714-1-001                   | Industrias<br>manufactureras | Industria textil,<br>confección y<br>del cuero | Fabricación de<br>prendas de<br>vestir | Estampado<br>de prendas<br>de vestir | 41745361 | BLANCA LUZ<br>MONTESINOS<br>BARRIENTOS | 40                     | 40                      | Ver                                        | Ver                         |
|                                  | 3       | C0714-1-001                   | Industrias<br>manufactureras | Industria textil,<br>confección y<br>del cuero | Fabricación de<br>prendas de<br>vestir | Estampado<br>de prendas<br>de vestir | 71336150 | JORGE<br>ACOSTA<br>FLORES              | 40                     | 60                      | Debe<br>completar<br>todos los<br>creditos | Ver                         |
|                                  | Mostrar | ido registros de              | el 1 al 3 de un tot          | al de 3 registros                              |                                        |                                      |          |                                        |                        |                         | Anterior 1                                 | Siguiente                   |

Nota: Para ubicar al estudiante de una manera más rápida, está la opción de búsqueda con respecto al nombre completo o número de DNI del estudiante.

| CONSTANCIAS Y CERTIFICADOS |
|----------------------------|
| BUSCAR: (DNI, estudiantes) |
|                            |
| Buscar                     |

- Finalmente, una vez hecho clic en la opción de **"Ver"** se abrirá automáticamente en una nueva pestaña la constancia o el certificado que requiere visualizar.

Autor: Equipo de Tecnologías de la Información – UGEL01 Fecha: 27 de junio del 2022

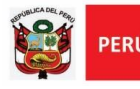

Unidad de Gestión Educativa Local N° 01 Área de Planificación y Presupuesto

"Año del Fortalecimiento de la soberanía Nacional"

# GUÍA PARA GENERAR TÍTULO EN EL SIAP CETPRO (DIRECTIVOS)

A continuación, se le explicarán los pasos para el correcto uso del sistema SIAP CETPRO por parte de los directivos, para lo cual se considerarán las pantallas principales del mismo.

#### PASO 1: GENERAR Y VISUALIZAR TÍTULO (ANEXO 5)

Ir al módulo de opciones y hacer clic en "Titulados" (1), luego, en la tabla, ubicar al estudiante del que desea generar el Título y hacer clic en la opción "Generar título" ubicada en la columna Título (2).

| SIAP CETPRO 🛛 🗮                   |            |                    |                              |                                                |                                        |                                      |          |                                        | •                      | ISABEL MONICA<br>PEDRO PAULET | AGUILAR C         |
|-----------------------------------|------------|--------------------|------------------------------|------------------------------------------------|----------------------------------------|--------------------------------------|----------|----------------------------------------|------------------------|-------------------------------|-------------------|
| OPCIONES                          |            |                    |                              |                                                |                                        |                                      |          |                                        |                        |                               |                   |
| > Plan de Estudio (RVM 188-2020-N | TITULA     | DOS                |                              |                                                |                                        |                                      |          |                                        |                        |                               |                   |
| Programas Ofertados (RVM 188-2    | Descargar  | Anexo 7            |                              |                                                |                                        |                                      |          |                                        |                        |                               |                   |
| > Matricula                       | BUSCAR: (D | NI, estudiantes)   |                              |                                                |                                        |                                      |          |                                        |                        |                               |                   |
| Onstancias y Certificados         |            |                    |                              |                                                |                                        |                                      |          |                                        |                        |                               |                   |
| Titulados                         | Buscar     |                    |                              |                                                |                                        |                                      |          |                                        |                        |                               |                   |
| Acceso de docentes                | Excel      |                    |                              |                                                |                                        |                                      |          |                                        |                        |                               |                   |
|                                   |            | -                  |                              | _                                              | -                                      | -                                    | _        | -                                      | Bus                    | car:                          |                   |
|                                   | N 4        | Cod<br>Categoria 🗳 | Sector<br>Economico 🔶        | Familia<br>Productiva 🗳                        | Actividad<br>economica 🗳               | Programa<br>de estudio 🗳             | DNI 🔶    | Estudiante 🝦                           | Total de<br>creditos 🔶 | Creditos<br>aprobados 🔶       | Titulo 🝦          |
|                                   | 1          | C0714-1-001        | Industrias<br>manufactureras | Industria textil,<br>confección y del<br>cuero | Fabricación de<br>prendas de<br>vestir | Estampado de<br>prendas de<br>vestir | 22754284 | LILI LUCIA<br>ALBORNOZ<br>HUAYTAN      | 40                     | 40 2                          | Generar<br>titulo |
|                                   | 2          | C0714-1-001        | Industrias<br>manufactureras | Industria textil,<br>confección y del<br>cuero | Fabricación de<br>prendas de<br>vestir | Estampado de<br>prendas de<br>vestir | 41745361 | BLANCA LUZ<br>MONTESINOS<br>BARRIENTOS | 40                     | 40                            | Generar<br>título |

- Seguidamente se abrirá la pestaña "GENERAR TITULO" en la que deberá completar los datos solicitados y finalmente hacer clic en el botón Grabar

| 0 | GENERAR TITU                    | LO |        |        |
|---|---------------------------------|----|--------|--------|
|   | Fecha de egreso:                |    |        |        |
|   | Codigo de<br>registro de IE:    |    |        |        |
|   | Rd de expedicion<br>del titulo: |    |        |        |
|   | Codigo de<br>registro de UGEL:  |    |        |        |
|   |                                 |    | Grabar | Cerrar |